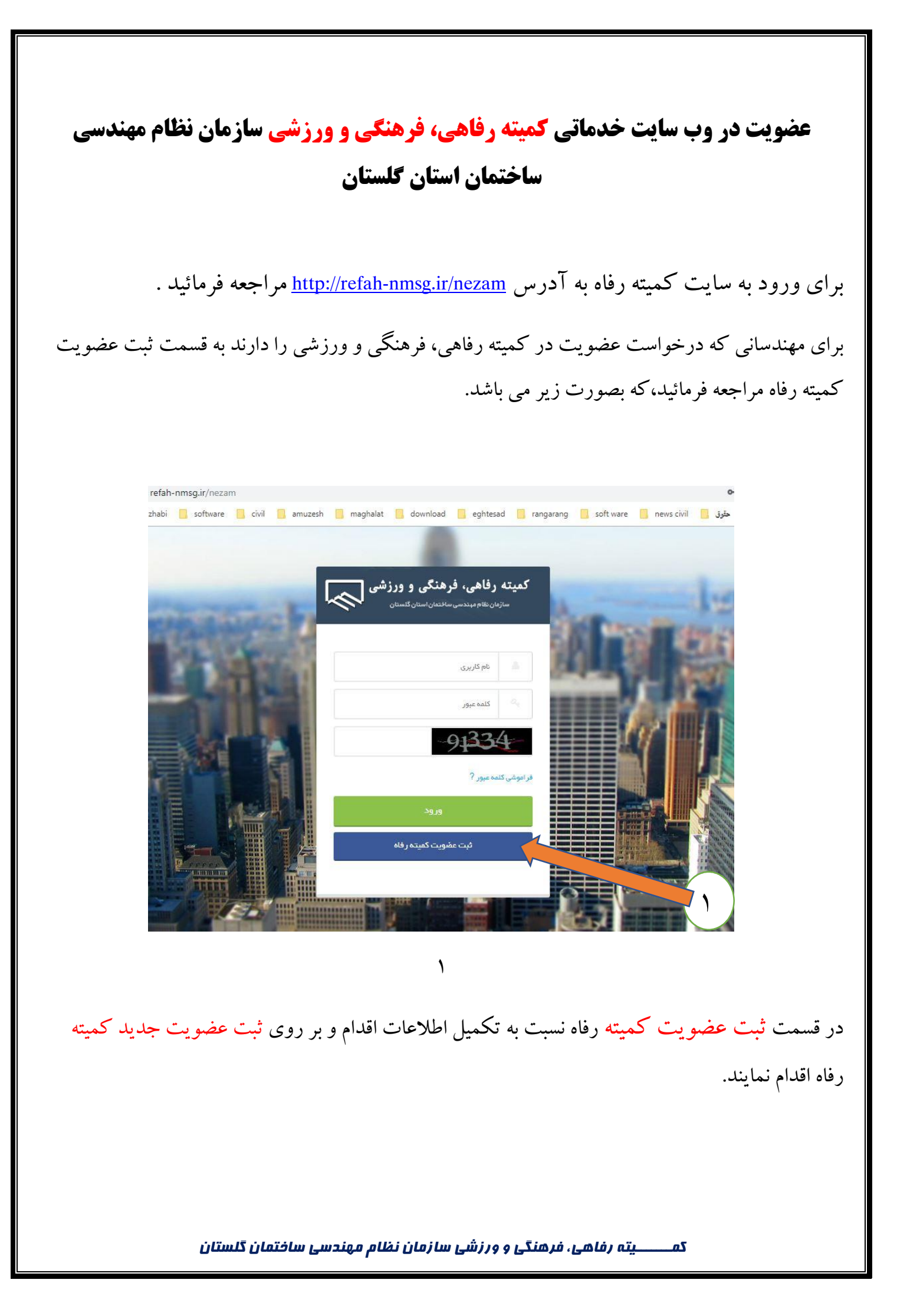

بعد از ورود اطلاعات دكمه ثبت عضويت جديد كميته رفاه را انتخاب نمائيد

همانطور که در این صفحه مشاهده می کنید فیلد های مورد نیاز برای ثبت اطلاعات نمایش داده می شود ( مهندسین گرامی توجه فرمائید که اطلاعات فیلد ها را بصورت صحیح وارد نمائید. صحت اطلاعات بر عهده شما می باشد، البته کمیته رفاهی، فرهنگی و ورزشی اطلاعات را بررسی می کند ولی از انجا که بعد تأئید اطلاعات شما در سیستم و ثبت عضویت رسمی اطلاعات شما در سایت قابل ویرایش نخواهد بود بهمین خاطر خواهشمند است اطلاعات خود را صحیح وارد نمائید .)

| ايعيل                   |      | التام        |           |
|-------------------------|------|--------------|-----------|
| شماره همراه             |      | نام خانوادگی |           |
| شماره عضویت نظام مهندسی |      | کد ملی       |           |
| آدرس محل سکونت          | ى:   |              | فتر نماين |
|                         |      | •            | گرگان     |
|                         | ورود | 3574         | 3-        |

مهندسان گرامی توجه فرمائید با یک شماره همراه فقط یک عضو می تواند در سیستم ثبت شود و به گونه ای می باشد که اطلاع رسانی از طریق پیامک و سرویس ایمیل می باشد بهمین خاطر شماره همراه شخصی خود و آدرس ایمیل شخصی خود را فقط وارد نمائید .

بعد از ورود اطلاعات دکمه **ثبت عضویت جدید کمیته رفاه** را انتخاب نمائید

کمــــــیته رفاهی، فرهنگی و ورزشی سازمان نظام مهندسی ساختمان گلستان

بعد تکمیل اطلاعات کمیته رفاهی، فرهنگی و ورزشمی پروفایل شمما را بررسمی می کند و در صورتی که اطلاعات شما تائید شود به شما از طریق پیامک اطلاع رسانی خواهد شد.

پس از تایید نهایی، با وارد کردن کاربری و پسورد نهایی، به پروفایل شخصی خود مراجعه نمایید.

|      | کمیته رفاهی، فرهنگی و ورزشی                              | and the second |
|------|----------------------------------------------------------|----------------|
| ALC: | سازمان بکام میندسی ساختمان استان کلستان<br>administrator | ALC: NO        |
|      | معدد معدد معدد معدد معدد معدد معدد معدد                  |                |
|      | راموشی کلمه عبور ?                                       |                |
|      | ورود<br>ثبت عضویت کمیتہ رقاہ                             |                |
|      |                                                          |                |

✓ مهندس گرامی، پس از ثبت دکمه ورود وارد پروفایل شخصی خود خواهید شد. در پروفایل شخصی
۸ می توانید از امکانات کمیته بهره مند گردید و نسبت به ثبت نام در انواع خدمات اقدام نمائید.

|                                                                     |                    | _             |  |            | دشبورد که دسیورد<br>داشپورد | ?                |          |  |
|---------------------------------------------------------------------|--------------------|---------------|--|------------|-----------------------------|------------------|----------|--|
| خدماتی و رفاهی                                                      | کردشگری و تفریحی 🔟 | سنامت و درمان |  | وام و مالی |                             | Online           | •        |  |
|                                                                     |                    |               |  |            |                             | داشبورد          | <b>æ</b> |  |
|                                                                     |                    |               |  |            |                             | دمايش اطلاعات    | ==       |  |
| E                                                                   |                    |               |  |            |                             | آپلود تصاویر     |          |  |
|                                                                     |                    |               |  |            |                             | وام و مالی       | 0        |  |
| o. Ya                                                               |                    |               |  |            |                             | سلامت و درمان    |          |  |
| وام و مالی<br>درخوانست ۰ ۵۰۰۰                                       |                    |               |  |            |                             | گردشگری و تغریحی | 血        |  |
| منف انتقاری 1<br>کیت شده: «                                         |                    |               |  |            |                             | خدماتی و رفاهی   |          |  |
| •.Ya                                                                |                    |               |  |            |                             | واريزها          | •        |  |
|                                                                     |                    |               |  |            |                             |                  |          |  |
|                                                                     |                    |               |  |            |                             |                  |          |  |
|                                                                     |                    |               |  |            |                             |                  |          |  |
|                                                                     |                    |               |  |            |                             |                  |          |  |
| کمــــــیته رفاهی، فرهنگی و ورزشی سازمان نظام مهندسی ساختمان گلستان |                    |               |  |            |                             |                  |          |  |

 برای مثال برای ثبت نام در بهره مندی از تسهیلات قرض الحسنه و انواع تسهیلات دیگر با کلیک بر روی داشبورد وارد این صفحه خواهید شد و بر روی دکمه وام و مالی کلیک نمائید.
صرفاً، یکی از انواع تسهیلات را می توانید انتخاب نمائید. و انتخاب بیشتر از یک تسهیلات توسط کمیته مورد بررسی قرار خواهد گرفت.

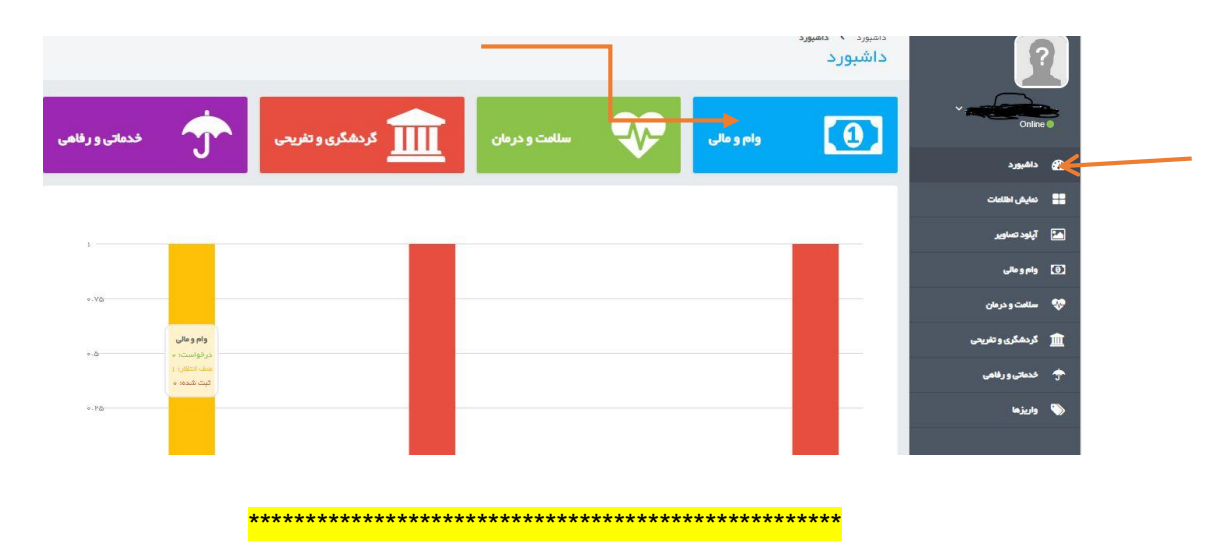

خ قابل توجه مهندسین محترم که قبلا در وب سایت خدماتی کمیته عضو شده اند و کاربری و پسورد را فراموش نمودند، می توانند به آدرس <u>http://refah-nmsg.ir/nezam</u> مراجعه نمایند و بر روی دکمه فراموشی کلمه عبور کلیک نمایند و نسبت به ثبت اطلاعات و بازیابی کلمه عبور اقدام نمایند. نام کاربری و کلمه عبور نیز برای ورود به وب سایت پیامک خواهد شد.

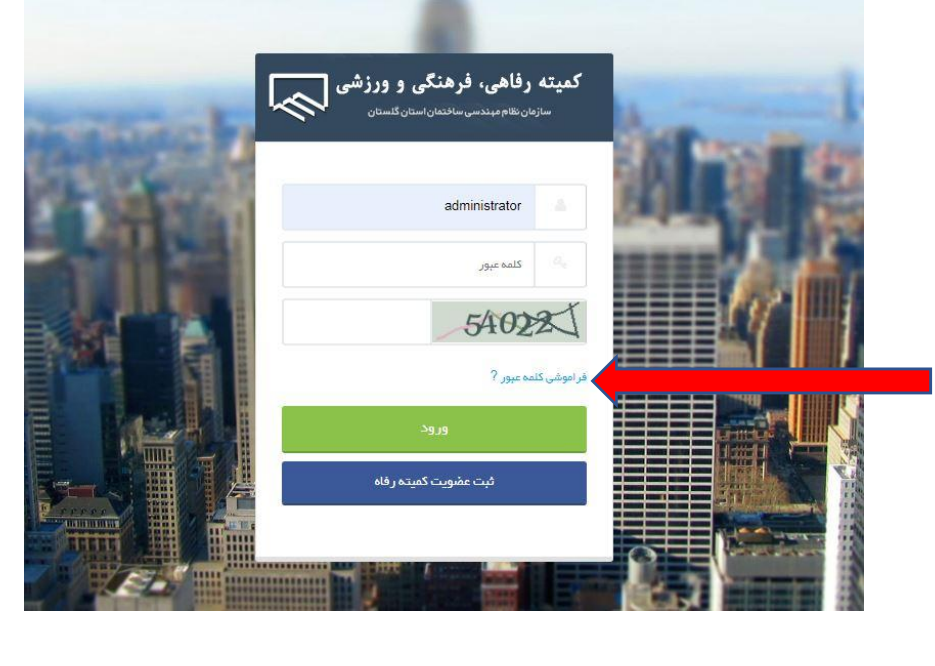

کمــــــیته رفاهی، فرهنگی و ورزشی سازمان نظام مهندسی ساختمان گلستان

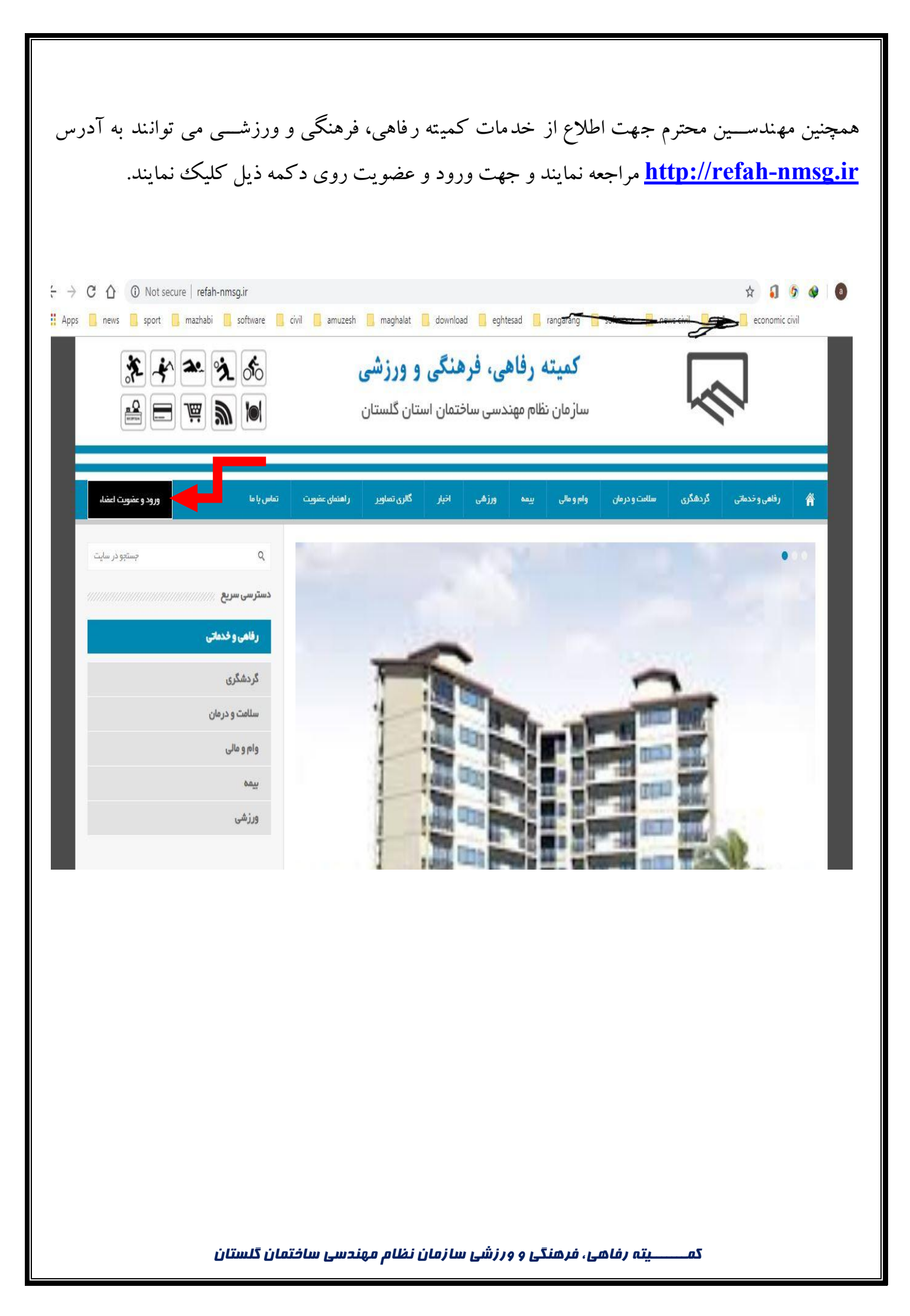